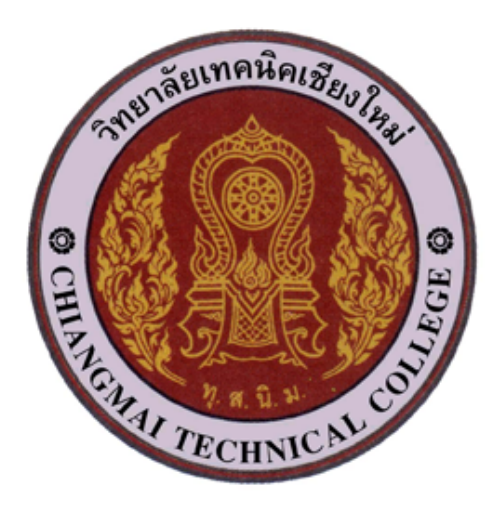

## วิทยาลัยเทคนิคเชียงใหม่

## คู่มือการใช้งานระบบประเมินการสอนครู ผ่านทางอินเทอร์เน็ต (สำหรับนักเรียน นักศึกษา)

ฝ่ายวิชาการ วิทยาลัยเทคนิคเชียงใหม่

สำนักคณะกรรมการการอาชีวศึกษา กระทรวงศึกษาธิการ

## การเข้าระบบประเมินการสอนของครู ผ่านทางอินเทอร์เน็ต

 นักเรียน นักศึกษาเข้าเว็บไซต์ของวิทยาลัยฯ และคลิก แบนเนอร์ประเมินการสอนของครู หรือ เข้าที่ http://tvote.cmtc.ac.th ให้นักเรียน นักศึกษา ดูสถานะของระบบ ถ้าสถานะ เปิดระบบ (online) ให้นักเรียน นักศึกษาเข้าสู่ระบบโดย กรอกรหัสนักศึกษา วัน/เดือน/ปี เกิด (ตามตัวอย่าง หน้าแบบฟอร์ม)และป้อนตัวเลขยืนยัน แล้วคลิก เข้าระบบ

| ระบบไระเมินการสอนของคร<br>ระบบไระเมินการสอนของคร<br>ระบบไระเมินการเรียนกรสอน ผ่านทางอินเทอร์เน็ด เป็นระบบที่พัฒนาขึ้นโดยมีวัตถุประสงค์เพื่อให้มีการประ                                                                                                    | ครู วิทยาลัยเทคนิคเชียงใหน่<br>กรอเชิงสึกษา กระทรวงสึกษาธิการ<br>เม่นการเรียนการสอนผ่านเว็บไซต์ มีความรวดเร็วในการจัดเก็บและวิเคราะห์ข้อมูลสามารกลดต้นหน                                                                                                    |
|----------------------------------------------------------------------------------------------------|----------------------------------------------------------------------------------------------------|
| ค่าใช้จ่าย, เพิ่มความน่าเชื่อถือ                                                                                                    |                                                                                                    |
| ข่าวประชาสัมพันธ์ : ให้นักเรียน นักศึกษาเข้าทำการประเมินการสอนของครู ได้ในวันที่ พุธ ที่ 8 กุมภาพันธ์ 2555<br>iorgicscoodint Soution Soution Cooding<br>- ภาคเรียนที่ 2/2554<br>- สากแรงองระบบ โกระบบ (offline)<br>- รัมสันกศึกษา :<br>- รัมสันกศึกษา :<br>- รัมส์นกศึกษา :<br>- รัมส์นกศ์สายา :<br>- รัมส์นกศึกษา :<br>- รัมส์นกศ์สายา :<br>- รัมส์นกศ์สายา:<br>- รัมส์นกศ์สายา :<br>- รัมส์นกศ์สายา:<br>- รัมส์นกศ์สายา :<br>- รุ | รู้ผู้อิการใช้งาน<br>ข้อกำานเก โนการ ใช้งาน<br>1. ใช้สห็นโกคึกหาและวัน/เดือน/ปี เกิด ของนักศึกษาในการเข้าใช้งานระบบประเมิน<br>2. หากนักศึกษาคนใดเข้าใช้งาน ไม่ได้ โดยที่ระบบแล้งว่า รหัสนักศึกษาหรือ<br>วัน/เดือน/ปี เกิดไม่ถูกด้อง หรือมีปัญหาในการใช้งานให้ดัดต่อ ฝ่ายวิชากร<br>3. เมื่อเข้าใช้ระบบประเมิน ขอให้โดกโอความถูกต้องของ รหัสวิชา และชัยวิชา เป็นหลัก<br>ในการประเมิน<br>4. กฎกประเมินระบบประเมิน ขอให้โดกโอความถูกต้องของ รหัสวิชา และชัยวิชา เป็นหลัก<br>ในการประเมิน<br>4. กฎกประเมินระบบประเมิน ขอให้โตกโอความถูกต้องของ รหัสวิชา และชัยวิชา เป็นหลัก<br>ให้เกิดอนุป มีเห็าก้ออมูล แล้วระไม่สามารถแก้ไขข้อมูลใดๆ ได้ ดังนั้นก่อนกดปุ่ม<br>บันทึกข้อมูล ควรตรวจสอบข้อมูลให้แน่ใจก่อน |
|                                                                                                    |                                                                                                    |
| ระบบประเม็นการสอนของครู วิทเ<br>ควบคมดแลโดยฝ่ายวิชาการวิทยาลัยเทคนิคเชียงใหม่                                                                                                    | ยาลัยเทคนิคเชียงใหม่<br>พัฒนาและออกแบบโดย ลานนาโซลซื่น                                                                                                    |

 เมื่อเข้าระบบแล้วระบบจะแสดงรายวิชาที่ต้องประเมินในภาคเรียนนี้ และชื่อครูผู้สอน ให้คลิก ไอคอน ที่ช่องสถานะ เพื่อประเมินการสอนของครูในรายวิชานั้น

| เลมักเรียบ นักศึกษา<br>รหัสนักศึกษา: 5221010001 ซื้อ-นามสกุล : นายเกริกเกียรกิชมภูพาบ รหัสกลุ่มเรียน : 52210101 ระดับชั้น : ปวช.3 สาขางาน : ยานยนค์<br> |                                                                                                  |                                                                                                    |                                         |                                                         |               |                                                                                                    |
|----------------------------------------------------------------------------------------------------|--------------------------------------------------------------------------------------------------|----------------------------------------------------------------------------------------------------|-----------------------------------------|---------------------------------------------------------|---------------|----------------------------------------------------------------------------------------------------|
|                                                                                                    |                                                                                                  | (11120001111122013                                                                                                    |                                         |                                                         | -,            | 💷 <mark>สีแดง</mark> = ยังไม่ไก<br>🗹 สีเขียว = ประเมินเรียเ                                         |
| กในที่ต้อง                                                                                                    | ประเมิน ภาคเรีย                                                                                  | ที่ 2 / 2554 6/255452210101                                                                                                    |                                         |                                                         |               | สีเทา = ยังไม่เปิดใน                                                                                |
| ก ในที่ต้อง<br>สำคับ                                                                                                    | เประเมิน ภาคเรียเ<br>รนัสวิชา                                                                    | ที่ 2 / 2554 6/255452210101<br>ชื่อรายวิชา                                                                                                    | หน่วยกิต                                | ครูผู้สอน                                               | ວັນທີ່ປຣະເມີນ | สถานะ                                                                                               |
| กาในที่ต้อง<br>สำคับ<br>1                                                                                                    | เประเมิน ภาคเรีย<br>รหัสวิชา<br>2000-1235                                                        | พี่ 2 / 2554 6/255452210101<br>ชื่อรายวิชา<br>ภาษาอังกฤษสำหรับสถานประกอบการ                                                                                               | ุ่ หน่วยคิต<br>1                        | ครูผู้สอน<br>นางกิตติยา เจกะโพธิ์                       | วันที่ประเมิน | สิเทา = ยังไม่เปิดให<br>สถานะ                                                                       |
| กาในที่ต้อง<br>สำคับ<br>1<br>2                                                                                                    | าประเมิน ภาคเรียบ<br>รหัสวิชา<br>2000-1235<br>2000-7001                                          | พี่ 2 / 2554 6/255452210101<br>ชื่อรายวิชา<br>ภาษาอังกฤษสำหรับสถานประกอบการ<br>การฝึกงาน                                                                                  | หน่วยกิด  <br>1<br>4                    | ครูผู้สอน<br>นางกิตติยา เจกะโพธิ์                       | วันที่ประเมิน | สิเทา = ยังไม่เปิดให<br>สถานะ                                                                       |
| <b>ภาในที่ต้อง</b><br>สำคับ<br>1<br>2<br>3                                                                                                    | <b>ประเมิน ภาคเรียก<br/>รนัสวิชา<br/>2000-1235</b><br>2000-7001<br>2101-2108                     | <b>ที่ 2 / 2554 6/255452210101</b><br><mark>ชื่อรายวิชา</mark><br>ภาษาอังกฤษสำหรับสถานประกอบการ<br>การฝึกงาน<br>งานปาจุงรักษารถยนต์                                       | <mark>หน่วยกิก  </mark><br>1<br>4<br>2  | ครูผู้สอน<br>นางกิดดิยา เจกะโพธิ์                       | วันที่ประเมิน | <ul> <li>สิเหา = ยังไม่เปิดใ</li> <li>สอามะ</li> <li>สอามะ</li> <li>สอามะ</li> <li>สอามะ</li> </ul> |
| <b>ภาในที่ต้อง<br/>สาคับ</b><br>1<br>2<br>3<br>4                                                                                                    | <mark>าประเมิน ภาคเรียง<br/>รนัสวิชา<br/>2000-1235</mark><br>2000-7001<br>2101-2108<br>2101-2116 | <b>พี่ 2 / 2554 6/255452210101</b><br><mark>ชื่อรายวิชา</mark><br>ภาษาอังกฤษสำหรับสถานประกอบการ<br>การฝึกงาน<br>งานปารุงรักษารถยนต์<br>งานระบบนัดเชื้อเหลิงอิเล็กหรอนิกส์ | <del>หน่วยกิก</del><br>1<br>4<br>2<br>2 | ครูผู้สอน<br>นางกิดดิยา เจกะโพธิ์<br>นายสูรชัย เรือนสดิ | วันที่ประเมิน | ສິນກ = ຄໍາໄມ່ເປັດໃ                                                                                  |

 เมื่อคลิกไอคอนที่ช่องสถานะเพื่อประเมินครูผู้สอน ระบบจะแสดงหน้าแบบประเมิน ให้นักเรียน นักศึกษาอ่านคำชี้แจง และคลิก ระดับความคิดเห็นในรายการประเมิน ให้ครบทุกรายการ

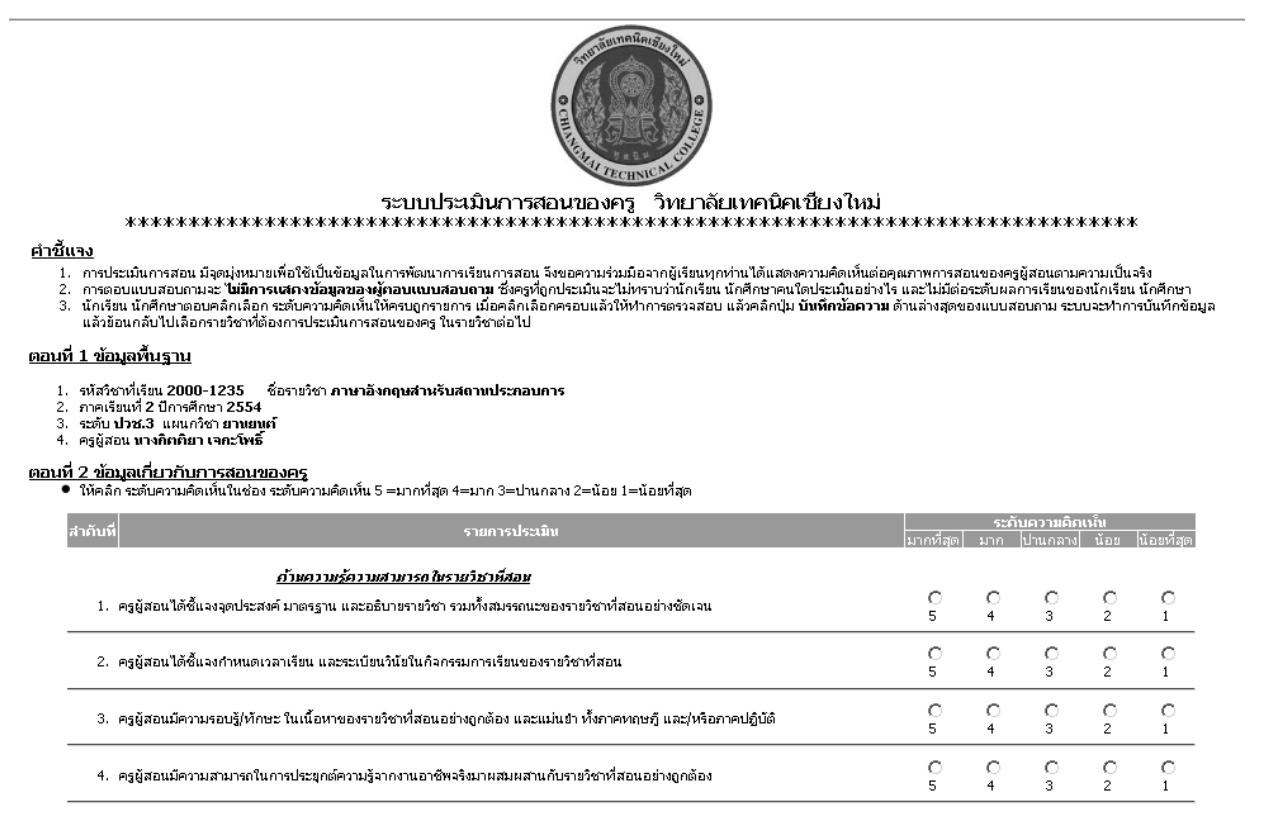

 เมื่อคลิกให้ระบบความคิดเห็นครบทุกช่องแล้วให้คลิก บันทึกข้อมูล ระบบจะทำการบันทึกข้อมูลและ ย้อนกลับไปยังหน้าที่แสดงรายวิชา

| <u>ก้านความสามารถนองคระศัสอนก้านอื่นๆ</u>                                                                                                   | 0 | ⊙ | С | O | 0 |
|----------------------------------------------------------------------------------------------------|---|---|---|---|---|
| 14. ครูผู้สอแม้กาวะความเป็นผู้นำ และมีมนุษยสัมพันธ์ที่ดีต่อผู้อื่น                                                                          | 5 | 4 | 3 | 2 | 1 |
| 15. ครูผู้สอนมีคุณธรรม จริยธรรม และปฏิบัติดนให้เป็นตัวอย่างที่ดี                                                                            | 0 | ⊙ | О | 0 | 0 |
|                                                                                                    | 5 | 4 | 3 | 2 | 1 |
| ตอนที่ 3 ความคิดเห็นอื่นๆ<br>● ให้แสดงความคิดเห็น และเสนอแนะหัวข้อปัญหา เพื่อใหครูผู้สอนท่านนี้ได้นำไปพิจารณาปรับปรุง พัฒนา การสอนต่อไป<br> |   |   |   |   |   |

 รายวิชาที่นักเรียน นักศึกษาได้ทำการประเมินไปแล้วจะมีสถานะเป็นเครื่องหมายถูก (ตัวหนังสือเป็น สีเขียว)และจะไม่สามารถเข้าไปประเมินใหม่ได้ ให้นักเรียน นักศึกษาประเมินให้ครบทุกรายวิชาที่มี สถานะ ยังไม่ได้ประเมิน จนครบ

| าดับ | รนัสวิชา  | ชื่อรายวิชา                        | หน่วยคิด | ครูผู้สอน            | วันที่ประเมิน | สถานะ |
|------|-----------|------------------------------------|----------|----------------------|---------------|-------|
| 1    | 2000-1235 | ภาษาอังกฤษสำหรับสถานประกอบการ      | 1        | นางกิตติยา เจกะโพธิ์ | 6/02/2555     | 1     |
| 2    | 2000-7001 | การฝึกงาน                          | 4        |                      |               |       |
| 3    | 2101-2108 | งานปารุงรักษารถยนต์                | 2        |                      |               |       |
| 4    | 2101-2116 | งานระบบฉัดเชื้อเพลิงอิเล็กทรอนิกส์ | 2        | นายสุรชัย เรือนสติ   |               |       |
| 5    | 2101-5001 | โครงการ                            | 4        |                      |               |       |

💷 <mark>สีแดง</mark> = ยังไม่ได้ประเมิน

6. เมื่อนักเรียน นักศึกษาประเมินครบทุกรายวิชาแล้วให้คลิก เมนู ออกจากระบบ

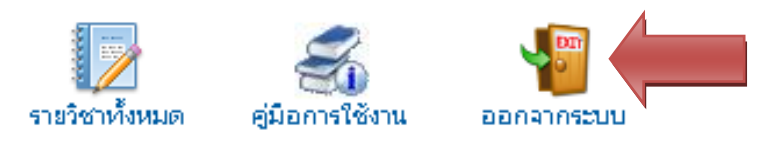

**หมายเหตุ** : นักเรียน นักศึกษาคนใดที่ไม่เข้าระบบเพื่อประเมินการสอนของครู และประเมินไม่ครบ ทุกรายวิชาที่มีสถานะ <mark>ยังไม่ได้ประเมิน</mark> จะไม่สามารถเข้าระบบตรวจสอบผลการเรียนได้

มีปัญหาการใช้งาน ติดต่อฝ่ายวิชาการ วิทยาลัยเทคนิคเชียงใหม่ โทรศัพท์ 053-217708 ต่อ 712 ฝ่ายวิชาการ